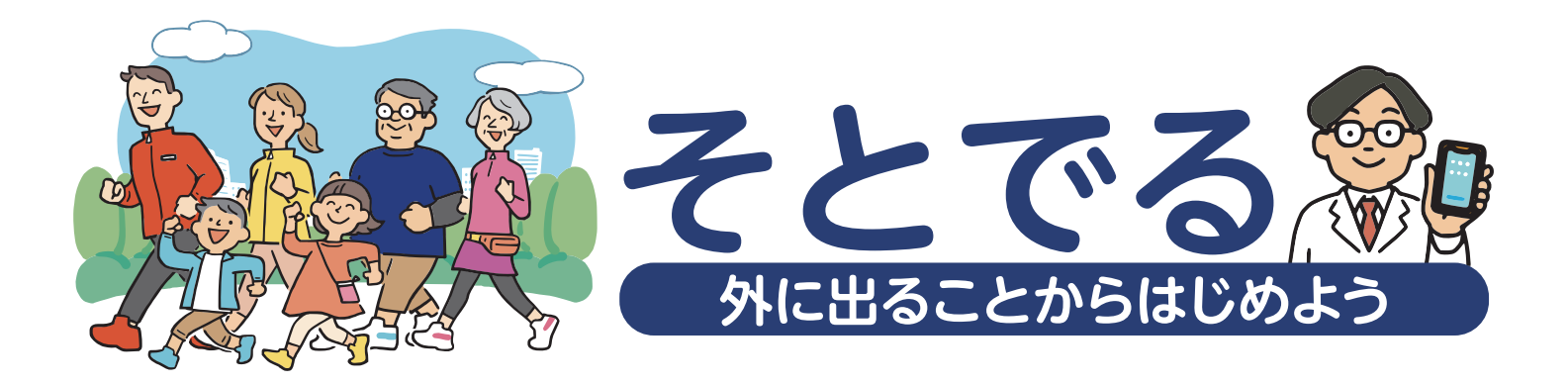

## 操作ガイド Androidアプリについて

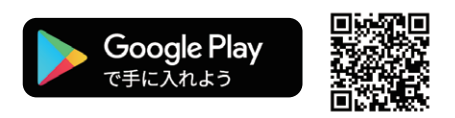

Android動作環境 ・バージョン 5.0 以上 上記以外のiOSバージョンについては、動作保障外となります。

外に出ることからはじめようアプリ「そとでる」は日本糖尿病協会(監修)、ノボ ノルディスク ファーマ株式 会社が開発しました。 WEBサイト「歩いて学ぶ糖尿病ウォークラリー」と連動しており、WEBサイトではアプリで保存した写真の

2

閲覧、投稿、日記の作成など様々なコンテンツをご用意しています。

「そとでる」アプリはGooglePlayより ダウンロードできます。 GooglePlayにて「そとでる」のキー ワードで検索するか、上記の二次元 バーコードを読み取ってください。 「入手」をタップして、アプリをインス トールしてください。

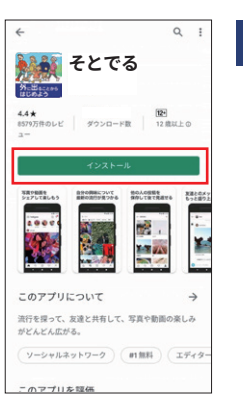

アプリー覧に「そとでる」アプリが表示さ れていれば、

インストールは完了です。アプリをご利用 になるためには、事前登録が必要となり ます。

初回起動時にログイン処理を行う事で、 次回以降メールアドレスとパスワードのみ で、アプリをご利用いただく事ができま す。

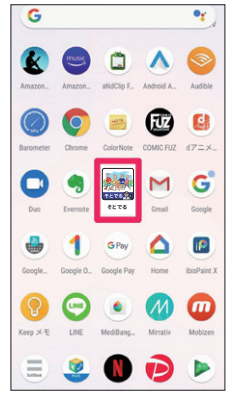

アプリー覧から「そとでる」アイコンを タップします。

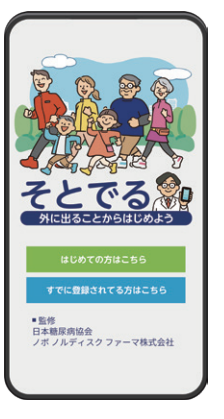

全ての項目を入力してください。 4 入力できましたら「登録」をタップして下さ い。 ご登録をタップする前にプライバシーポリ シーをご確認ください。

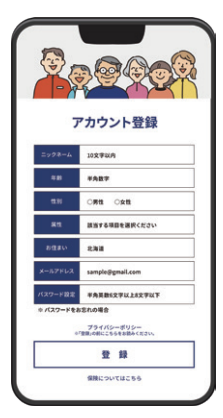

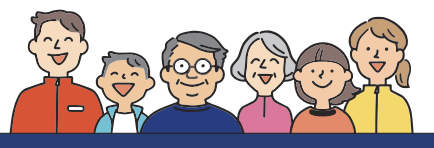

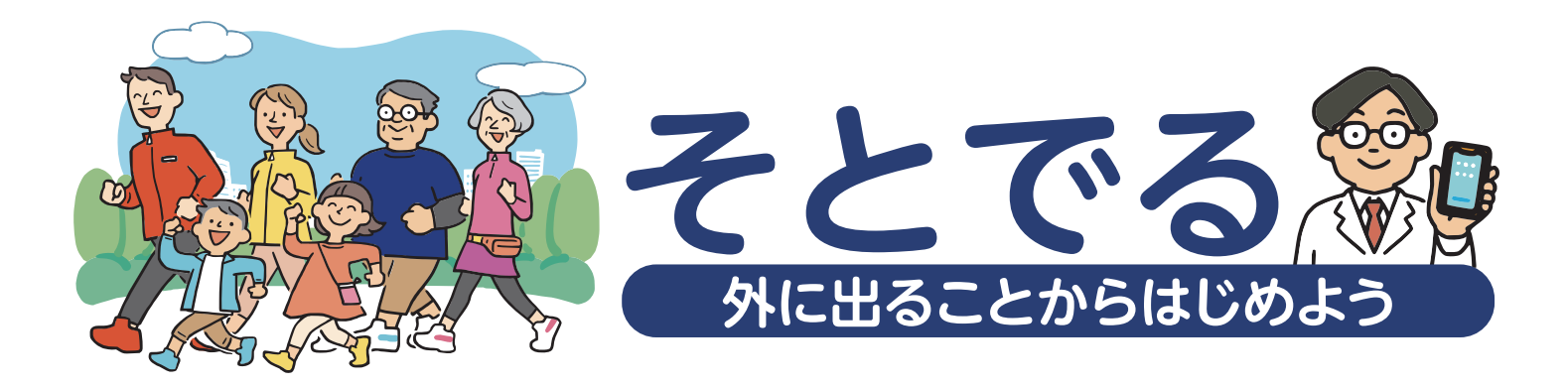

## 操作ガイド Androidアプリについて

5 登録ができましたら設定は完了です。 ※本アプリは「歩いて学ぶ糖尿病 ウォークラリー」と連動しており、登録 された情報でマイページにログインす ることができます。

> 「歩いて学ぶ糖尿病ウォークラリー」 URL:https://walkrally.jp/

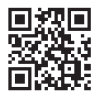

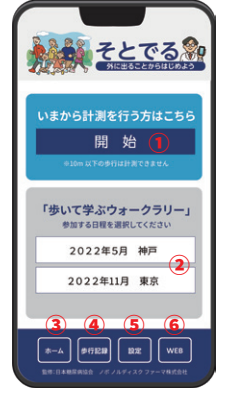

①日々の歩行は「開始」をタップして始めてください。

②イベント「歩いて学ぶ糖尿病ウォークラリー」でもご利用いただけます。 イベント開催に応じて表示されます。 ご参加したい日程・開催日を選択して計測を行ってください。

③「ホーム」画面へ移ります。

④「歩行記録」画面へ移ります。

⑤「設定画面」へ移ります。

ります。

⑥WEBサイト「歩いて学ぶ糖尿病ウォークラリー」にアクセスします。

「スタート」をタップして歩行を開始してく ださい。

歩行を終了する時は「ゴール」を押してくだ さい。 ※10m以下の歩行は計測されませんので

ご注意ください。

歩行中に写真を撮影して、記録写真として ※保存することができます「8」をご参照く ださい

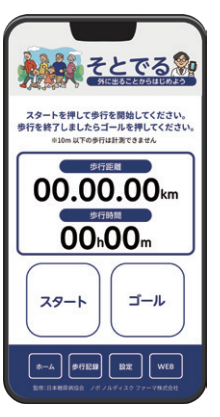

「歩行記録」をタップすると右記画面にな ります。 歩行された履歴が表示されます。 履歴を選択・タップすると「8」の画面に移

たたこのでは、
たたいでは、
たいでは、
たいでは、
たいでは、
たいでは、
たいでは、
たいでは、
たいでは、
たいでは、
たいでは、
たいでは、
たいでは、
たいでは、
たいでは、
たいでは、
たいでは、
たいでは、
たいでは、
たいでは、
たいでは、
たいでは、
たいでは、
たいでは、
たいでは、
たいでは、
たいでは、
たいでは、
たいでは、
たいでは、
たいでは、
たいでは、
たいでは、
たいでは、
たいでは、
たいでは、
たいでは、
たいでは、
たいでは、
たいでは、
たいでは、
たいでは、
たいでは、
たいでは、
たいでは、
たいでは、
たいでは、
たいでは、
たいでは、
たいでは、
たいでは、
たいでは、
たいでは、
たいでは、
たいでは、
たいでは、
たいでは、
たいでは、
たいでは、
たいでは、
たいでは、
たいでは、
たいでは、
たいでは、
たいでは、
たいでは、
たいでは、
たいでは、
たいでは、
たいでは、
たいでは、
たいでは、
たいでは、
たいでは、
たいでは、
たいでは、
たいでは、
たいでは、
たいでは、
たいでは、
たいでは、
たいでは、
たいでは、
たいでは、
たいでは、
たいでは、
たいでは、
たいでは、
たいでは、
たいでは、
たいでは、
たいでは、
たいでは、
たいでは、
たいでは、
たいでは、
たいでは、
たいでは、
たいでは、
たいでは、
たいでは、
たいでは、
たいでは、
たいでは、
たいでは、
たいでは、
たいでは、
たいでは、
たいでは、
たいでは、
たいでは、
たいでは、
たいでは、
たいでは、
たいでは、
たいでは、
たいでは、
たいでは、
たいでは、
たいでは、
たいでは、
たいでは、
たいでは、
たいでは、
たいでは、
たいでは、
たいでは、
たいでは、
たいでは、
たいでは、
たいでは、
たいでは、
たいでは、
たいでは、
たいでは、
たいでは、
たいでは、
たいでは、
たいでは、
たいでは、
たいでは、
たいでは、
たいでは、
たいでは、
たいでは、
たいでは、
たいでは、
たいでは、
たいでは、
たいでは、
たいでは、
たいでは、
たいでは、
たいでは、
たいでは、
たいでは、
たいでは、
たいでは、
たいでは、
たいでは、
たいでは、
たいでは、
たいでは、
たいでは、
たいでは、
たいでは、
たいでは、
たいでは、
たいでは、
たいでは、
たいでは、
たいでは、
たいでは、
たいでは、
たいでは、
たいでは、
たいでは、
たいでは、
たいでは、
たいでは、
たいでは、
たいでは、
たいでは、
たいでは、
たいでは、
たいでは、
たいでは、
たいでは、
たいでは、
たいでは、
たいでは、
たいでは、
たいでは、
たいでは、
たいでは、
たいでは、
たいでは、
たいでは、
たいでは、
たいでは、
たいでは、
たいでは、
たいでは、
たいでは、
たいでは、
たいでは、
たいでは、
たいでは、
たいでは、
たいでは、
たいでは、
たいでは、
たいでは、
たいでは、
たいでは、
たいでは、
たいでは、
たいでは、
たいでは、
たいでは、
たいでは、
たいでは、
たいでは、
たいでは、
たいでは、
たいでは、
たいでは、
たいでは、
たいでは、
たいでは、
たいでは、
たいでは、
たいでは、
たいでは、
たいでは、
たいでは、
たいでは、
たいでは、
たいでは、
たいでは、
たいでは、
たいでは、
たいでは、
たいでは、
たいでは、
たいでは、
たいでは、
たいでは、
たいでは、
たいでは、
たいでは、
たいでは、
たいでは、
たいでは、
たいでは、
たいでは、
たいでは、
たいでは、
たいでは、
たいでは、
たいでは、
たいでは、
たいでは、
たいでは、
たいでは、
たいでは、
たいでは、
たいでは、
たいでは、
たいでは、
たいでは、
たいでは、
たいでは、
たいでは、
たいでは、
たいでは、
たいでは、
たいでは、
たいでは、
たいでは、
たいでは、
たいでは、
たいでは、
たいでは、
たいでは、
たいでは、
たいでは、
たいでは、
たいでは、
たいでは、
たいでは、
たいでは、
たいでは、
たいでは、
たいでは、
たいでは、
たいでは、
たいでは、
たいでは、
たいでは、
たいでは、
たいでは、
たいでは、
たいでは、
たいでは、
たいでは、
たいでは、
たいでは、
たいでは、
たいでは、
たいでは、
たいでは、
たいでは、
たいでは、
たいでは、
たいでは、
たいでは、
たいでは、
たいでは、
たいでは、
たいでは、
たいでは、
たいでは、
たいでは、
たいでは、
たいでは、
たいでは、
たいでは、
たいでは、
たいでは、
たいでは、
たいでは、
たいでは、
たいでは、
たいでは、
たいでは、
たいでは、
たいでは、
たいでは、
たいでは

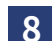

6

歩行した順路が表示されます。 カメラボタンを押すと、撮影した写真 を保存することができます。 保存した写真はWEBサイト「歩いて学 ぶ糖尿病ウォークラリー」のマイペー ジに自動保存されます。

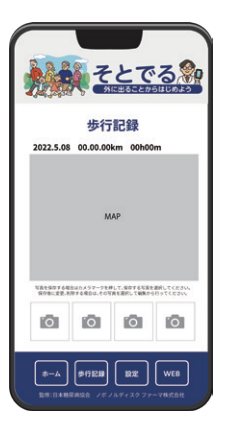